## Οδηγίες για την εισαγωγή ερωτήσεων πολλαπλών επιλογών σε ένα μάθημα στην πλατφόρμα elearn.uoc.gr από αρχείο word

Σε αυτό το κείμενο θα περιγράψουμε τη διαδικασία για να δημιουργήσετε ερωτήσεις πολλαπλών επιλογών σε ένα αρχείο κειμένου και μετά να τις εισάγετε στο μάθημά σας στην πλατφόρμα <u>http://elearn.uoc.gr</u> (moodle), ώστε να τις χρησιμοποιήσετε στη συνέχεια για τη δημιουργία κουίζ.

**1° βήμα:** Σε ένα αρχείο word ετοιμάζετε τις ερωτήσεις, μαζί με τις επιλογές απαντήσεων και τη σωστή απάντηση. Παρακάτω δίνεται ένα παράδειγμα τέτοιου κειμένου με τρεις ερωτήσεις:

| 1. Πόσες μέρες έχει ο Ιούνιος;               |
|----------------------------------------------|
| A) 31                                        |
| B) 30                                        |
| C) 29                                        |
| ANSWER: B                                    |
| 2. Σε ποια εποχή ανήκει ο Ιούλιος;           |
| Α) Στην άνοιξη                               |
| Β) Στο φθινόπωρο                             |
| C) Στο καλοκαίρι                             |
| ANSWER: C                                    |
| Ο Μάιος είναι ο τελευταίος μήνας της Άνοιξης |
| A)True                                       |
| B)False                                      |
| ANSWER: A                                    |
|                                              |

Παρατηρήσεις:

- Αλλάζετε γραμμή κάθε φορά που τελειώνει η ερώτηση, για κάθε επιλογή απάντησης και για να δηλωθεί η σωστή απάντηση.
- Οι πιθανές απαντήσεις πρέπει υποχρεωτικά να αριθμούνται με τη χρήση των λατινικών γραμμάτων (προσοχή, το πληκτρολόγιο να είναι στα αγγλικά) και

απόστροφο. Δηλαδή η αρίθμηση των απαντήσεων πρέπει να έχει τη μορφή: Α), Β), C), ...

 Για να δηλωθεί η σωστή απάντηση, γράφετε μετά τις επιλογές απαντήσεων μια φράση της μορφής: ANSWER: Α, όπου «Α» είναι ο λατινικός χαρακτήρας που υπάρχει μπροστά από την εκάστοτε σωστή απάντηση.

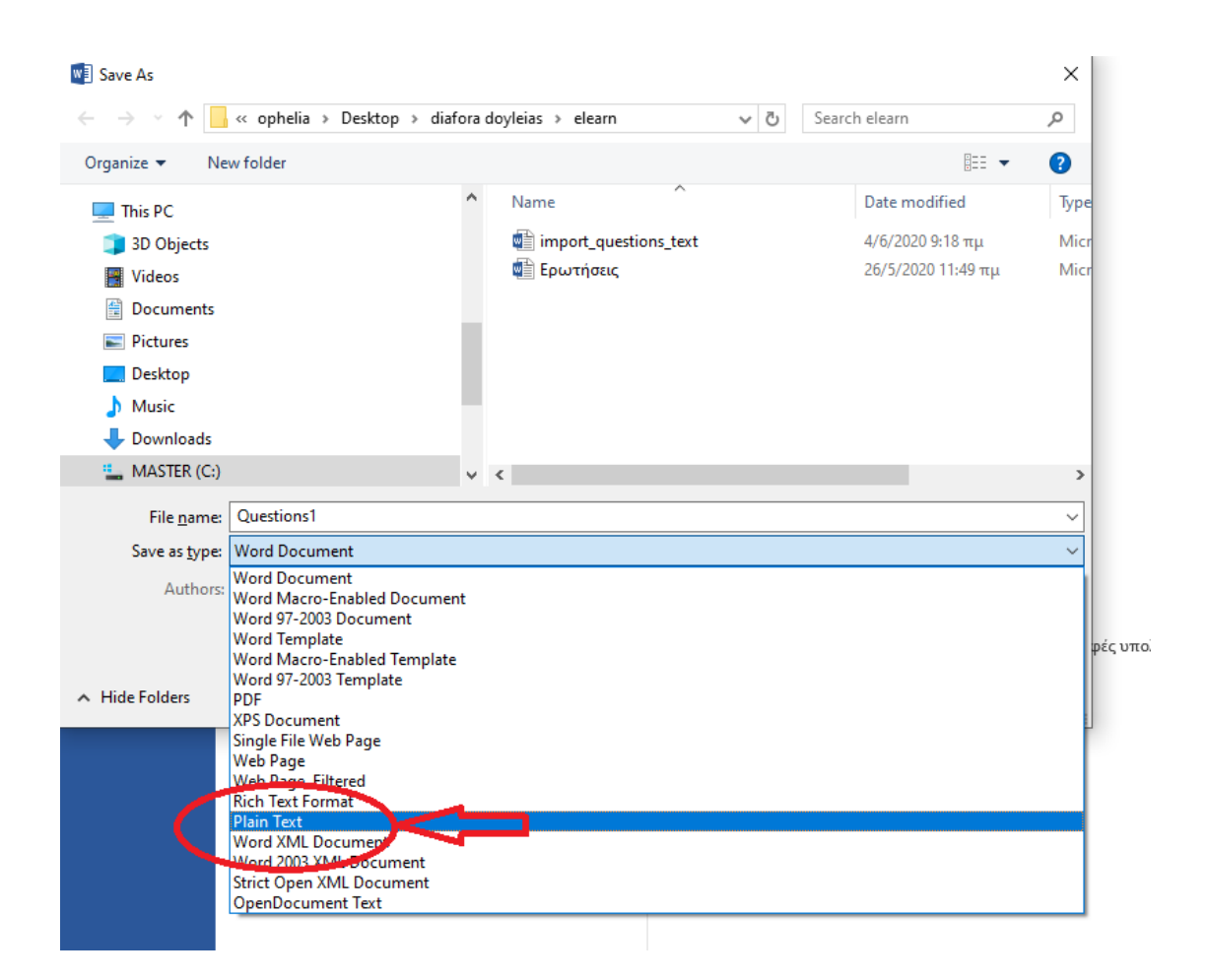

**2° Βήμα:** Αποθηκεύετε το αρχείο με τύπο "Plain text", όπως φαίνεται στην ακόλουθη εικόνα:

Στη συνέχεια εμφανίζεται ένα παράθυρο αναφορικά με το encoding του αρχείου. Επιλέγετε utf-8 όπως φαίνεται στην εικόνα:

| File Conversion - Questions2.txt                                                                                                    | ?       | ×    |
|----------------------------------------------------------------------------------------------------|---------|------|
| Warning: Saving as a text file will cause all formatting, pictures, and objects in your file         Text encoding:         Windows (Default)       MS-DOS         Options:         Insert line breaks         End lines with:       CR / LF         Allow character substitution | to be l | ost. |
| Preview:                                                                                                    |         |      |
| Α) Αύριο                                                                                                    |         |      |
| Β) Ποτέ                                                                                                    |         |      |
| C) Σήμερα                                                                                                    |         |      |
| ANSWER: B                                                                                                    |         |      |
| Α) Τον Ιούνιο                                                                                                    |         |      |
| Β) Το Σεπτέμβριο                                                                                                    |         |      |
| O Varie Sar Store                                                                                                    |         | ×    |
| ОК                                                                                                    | Car     | ncel |

Πατάτε ΟΚ και το αρχείο τύπου .txt έχει δημιουργηθεί.

**Βήμα 3:** Μπαίνετε στο περιβάλλον του μαθήματός σας στο <u>https://elearn.uoc.gr</u>. Στο μενού διαχείρισης του μαθήματος, στα αριστερά, επιλέγετε «Τράπεζα ερωτήσεων». Στην τράπεζα ερωτήσεων, επιλέγετε την καρτέλα «Εισαγωγή». Στο μορφότυπο αρχείου επιλέγετε «Μορφότυπος ερωτήσεων Aiken», όπως στην ακόλουθη εικόνα:

| Εισαγωγή ερωτήσεω                      | υν από αρχείοο                                                                                                    |
|----------------------------------------|----------------------------------------------------------------------------------------------------|
| <ul> <li>Μορφότυπος αρχείου</li> </ul> |                                                                                                    |
| 0                                      | <ul> <li>Ενσωματωμένες απαντήσεις (Cloze)</li> <li>Μορφότυπος ερωτήσεων Aiken</li> <li>Μορφότυπος ερωτήσεων Blackboard</li> <li>Μορφότυπος ερωτήσεων Examview</li> <li>Μορφότυπος ερωτήσεων Moodle XML</li> <li>Μορφότυπος ερωτήσεων WebCT</li> <li>Μορφότυπος λέξης που λείπει</li> <li>Μορφότυπος GIFT</li> </ul> |

🝷 Εισαγωγή ερωτήσεων από αρχείο

Στη συνέχεια, πιο κάτω, στο πεδίο «Εισαγωγή ερωτήσεων από αρχείο», προσθέτετε το αρχείο από τον υπολογιστή σας, είτε πατώντας στο κουμπί «Επιλέξτε ένα αρχείο» και ακολουθώντας την διαδικασία, είτε μεταφέροντας με το ποντίκι (σέρνοντας) το αρχείο από τον υπολογιστή σας στο χώρο που τοποθετούνται τα αρχεία:

| Εισαγωγή | 0 | Επιλέξτε ένα αρχείο, Μεγιστο μέγεθος για νέα αρχεία: 100MB |
|----------|---|------------------------------------------------------------|
|          |   | questions.txt                                              |
|          |   |                                                            |
|          |   |                                                            |
|          |   |                                                            |
|          |   |                                                            |
|          | ( | Εισογιωνή                                                  |

Όταν το αρχείο που σας ενδιαφέρει έχει εμφανιστεί στο χώρο τοποθέτησης των αρχείων, πατάτε στο κουμπί «Εισαγωγή». Εμφανίζεται μία οθόνη στην οποία υπάρχει μια αναφορά – ανάλυση ερωτήσεων από το αρχείο εισαγωγής, που δείχνει πόσες ερωτήσεις θα προστεθούν. Αν είναι όλα εντάξει, πατάτε στο κουμπί «Συνέχεια».

| Ερωτήσεις                                                        | Κατηγορίες | Εισαγωγή | Εξαγωγή |  |  |  |  |  |  |
|------------------------------------------------------------------|------------|----------|---------|--|--|--|--|--|--|
| Ανάλυση ερωτήσεων από αρχείο εισαγωγής.                          |            |          |         |  |  |  |  |  |  |
| Εισαγωγή ερωτημάτων 3 από αρχείο                                 |            |          |         |  |  |  |  |  |  |
| 1. 1. Πόσες μέρες έχει ο Ιούνιος;                                |            |          |         |  |  |  |  |  |  |
| <ol> <li>2. Σε ποια εποχή ανήκει ο Ιούλιος;</li> </ol>           |            |          |         |  |  |  |  |  |  |
| <ol> <li>Ο Μάιος είναι ο τελευταίος μήνας της Άνοιξης</li> </ol> |            |          |         |  |  |  |  |  |  |
| Συνέχεια                                                         |            |          |         |  |  |  |  |  |  |

Οι ερωτήσεις εμφανίζονται στον κατάλογο ερωτήσεων που υπάρχει στην τράπεζα ερωτήσεων του μαθήματός σας. Μπορείτε να τις μετακινήσετε σε κατηγορίες, να τις επεξεργαστείτε περαιτέρω και να τις χρησιμοποιήσετε στα κουίζ σας.